# Überprüfen Sie jetzt Ihren TAN-Generator!

# Nutzen Sie einen der abgebildeten TAN-Generatoren?

Wenn Sie noch einen der hier abgebildeten TAN-Generatoren tanJack optic SR® und tanJack CX® für Ihr Online-Banking nutzen, besteht dringender Handlungsbedarf.

Denn diese Geräte werden mit Ausgabe Ihrer neuen girocard oder der goldenen girocard zukünftig **nicht mehr funktionieren**.

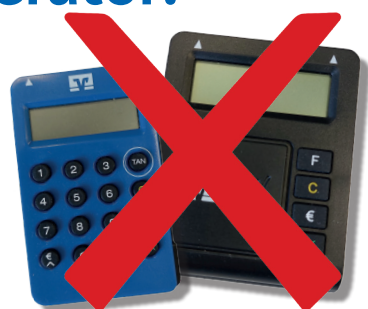

## Wir empfehlen Ihnen die sofortige Umstellung auf VR SecureGo plus.

Mit dieser kostenfreien und durch den TÜV geprüften App lassen sich alle Banking-Transaktionen sowie Kreditkarten-Transaktionen im Internet, schnell, einfach und gewohnt sicher freigeben. Dazu benötigen Sie lediglich ein mobiles Endgerät, auf dem die VR SecureGo plus App installiert ist.

In unserer ausführlichen Anleitung erklären wir Ihnen nachfolgend Schritt für Schritt, wie Sie die Umstellung selbständig durchführen können. Unterstützung erhalten Sie telefonisch unter 03643 817-0.

## Schritt für Schritt Anleitung

## Beantragen Sie den Wechsel zu VR SecuroGo plus wie folgt:

- 1. Bitte melden Sie sich in Ihrem Online-Banking über Ihren gewohnten Browser an.
- 2. > Oben rechts sehen Sie Ihre persönlichen Namen und klicken diesen an.
- 3. > Datenschutz & Sicherheit auswählen
- 4. 

   Sicherheitsverfahren auswählen
- 5. > SecureGo plus auswählen
- 6. 🕨 Gerät hinzufügen auswählen
- 7. 🔸 Bitte folgen Sie nun dem Assistenten bis zur erfolgreichen Anforderung Ihres Aktivierungscodes per Post.
- 8. Nach 2-3 Werktagen bekommen Sie Ihren persönlichen Aktivierungscode per Briefpost zugestellt.
- 9. VR SecureGo plus App herunterladen kostenfrei im App Store oder bei Google Play verfügbar

Download VR SecureGo plus App

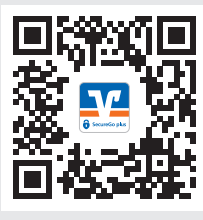

Icon im Store

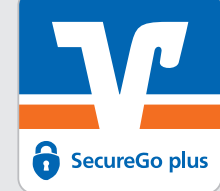

- 10. Den Einrichtungsassistenten durchlaufen und mit dem erfolgreichen Scan bzw. Eingabe Ihres Aktivierungscodes aus Ihrem Brief die Einrichtung beenden. Die SecureGo plus-App ist nun auf Ihrem mobilen Endgerät aktiv!
- 11. WICHTIG! Bitte dokumentieren Sie sich Ihren bei der Einrichtung der App selbst vergebenen Freigabecode.

## Erstmalige Anmeldung mit Ihrer neuen VR SecureGo plus App

### Sicherheitsabfrage

| Sicherheitsverfahren<br>Sm@rt-TAN plus optische Übertragung | Bitte hier auf SecureGo<br>plus wechseln! | ~ |
|-------------------------------------------------------------|-------------------------------------------|---|
|                                                             |                                           |   |
|                                                             |                                           |   |
|                                                             |                                           |   |
| Bitte geben Sie die auf Ihrem TAN-Gener                     | ator angezeigte TAN ein.                  |   |

### Sicherheitsabfrage

| Sicherheitsverfahren SecureGo plus |                                                                                                    |  |  |
|------------------------------------|----------------------------------------------------------------------------------------------------|--|--|
| []                                 | Bestätigen mit SecureGo plus                                                                               |  |  |
| 1.                                 | Öffnen Sie die App SecureGo plus auf Ihrem Mobile Device.                                                  |  |  |
| 2.                                 | Prüfen Sie die Auftragsdaten.                                                                              |  |  |
| 3.                                 | Bestätigen Sie den Auftrag, wenn die Auftragsdaten korrekt sind. Andernfalls<br>lehnen Sie den Auftrag ab. |  |  |
|                                    | 0                                                                                                    |  |  |

Die Freigabe erfolgt nun über Ihre VR SecureGo plus App.